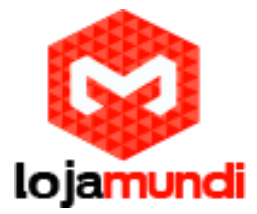

Como utilizar a câmera da Banana Pi como um sistema de vigilância e monitoramento de alto desempenho e baixo custo

Olá pessoal! Neste tutorial vamos apresentar e configurar mais uma novidade que a Loja mundi trouxe para o Brasil, o embarcado <u>Banana Pl</u> e <u>seus acessórios</u>.

Esses equipamentos, permitem fazer diversos projetos como por exemplo, utilizar a câmera da Banana PI como um sistema de vigilância e monitoramento, detectar movimento, disparar um alarme na presença de intruso, fazer ligação e enviar sms pro seu celular quando é detectado algum movimento.

Nesse tutorial, iremos mostrar como configurar o Banana PI para detectar movimento, salvar as imagens em um servidor nuvem e acessar as imagens remotamente :

Iremos configurar o equipamento para gravar e armazenar vídeos nos formatos JPEG, PPM e MPEG em nuvem e detectar movimento com alerta sonoro

Obs: As outras configurações vão ficar para um próximo tutorial

O software que vamos usar é *Motion*. Esta é uma ferramenta útil que pode monitorar o sinal de vídeo de uma câmera, e tirar screenshots quando detecta um movimento, ou seja, quando uma parte significativa do quadro mudar. Estamos usando <u>Ubuntu</u> neste artigo, Motion vai funcionar para a maioria das distribuições <u>Linux</u> também.

## Instalando o Motion:

Motion está incluído no repositório do Ubuntu , assim você pode instalar através do Ubuntu Software Center , ou simplesmente digitando o seguinte comando no terminal :

Usamos o sudo sempre antes de cada comando quando não temos privilégio de administrador <u>root</u>

### # sudo apt-get install motion

### Configurando o Motion:

Antes de iniciar a configuração do Motion, é preciso copiar o arquivo de configuração para a nossa pasta Home, para que a cópia principal não seja afetada . Abra um terminal e copie o arquivo de configuração para o seu Home folde.

#### # mkdir .motion

# sudo cp /etc/motion/motion.conf ~ /.motion/motion.conf

Atenção! O comando acima irá criar uma pasta oculta " .motion " no seu diretório Home.

Depois de ter feito a cópia, você pode abrir o arquivo para edição com editor de texto de sua preferência. Neste exemplo iremos usar o vim

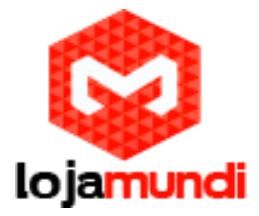

#### # sudo vim ~/.motion/motion.conf

Há várias opções que você pode personalizar no arquivo de configuração, mas vamos usar apenas algumas configurações em Scroll down para encontrar as seguintes definições.

Daemon - Mudar isso para "on" fará com que seja executado em modo daemon . Aplicações em modo daemon será executado em segundo plano, e inicia automaticamente quando o computador é iniciado . A opção padrão é "off " você precisa iniciar a aplicação manualmente no terminal.

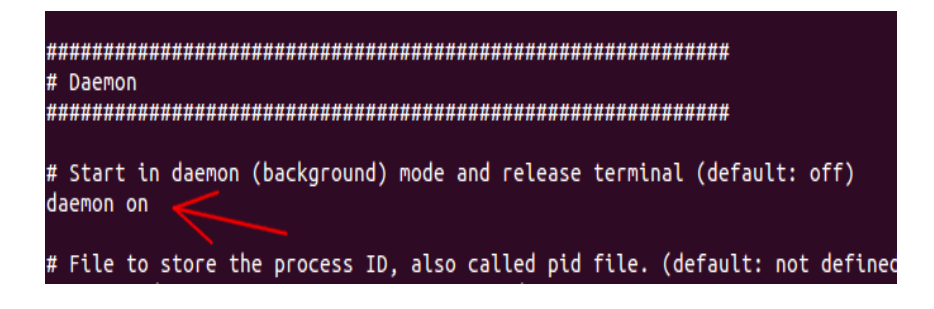

Width- Esta é a largura das imagens captadas pela webcam . O padrão é 320, mas você pode definir seu próprio valor aqui. Note-se que a largura é limitada pela capacidade da sua webcam .

Height - Esta é a altura das imagens captadas pela câmera. Da mesma forma, é limitado pela capacidade da sua câmera.

framerate - Quantas vezes você deseja que a imagem a ser capturada por segundo. O padrão é 2 (2 quadros / imagens tiradas por segundo ) . Pode-se definir um valor maior, porém, irá exigir um processamento maior do seu computador.

Motion detection thresold - O número de alteração dos <u>pixels</u> de uma imagem antes de ser capturado. O padrão é 1500. Se você quiser torná-lo mais sensível, configurar para um valor inferior.

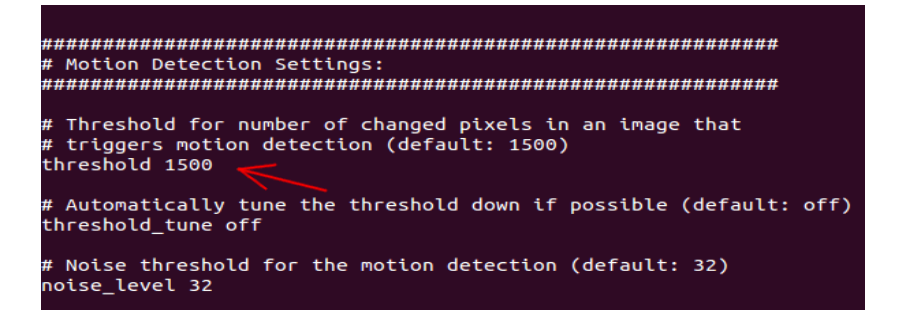

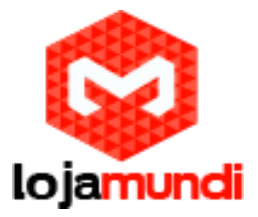

output\_normal - Isso vai determinar se ele vai salvar o movimento das imagens. A opção padrão é "on", o que significa que as imagens serão salvas enquanto o movimento é detectado . Você pode configurá-lo para " first", " best", " center" para salvar apenas um número limitado de imagens . Se você só precisa o modo de vídeo streaming, você pode configurá-lo para "off" para impedir de salvar as imagens .

| ***************************************                                         |
|---------------------------------------------------------------------------------|
| # Image File Output                                                             |
| ***************************************                                         |
|                                                                                 |
| # Output 'normal' pictures when motion is detected (default: on)                |
| # Valid values: on, off, first, best, center                                    |
| # When set to 'first', only the first picture of an event is saved.             |
| # Picture with most motion of an event is saved when set to 'best'.             |
| # Picture with motion nearest center of picture is saved when set to 'center'.  |
| # Can be used as preview shot for the corresponding movie.                      |
| output_normal on                                                                |
|                                                                                 |
| # Output pictures with only the pixels moving object (ghost images) (default: o |
|                                                                                 |

target\_dir- Este é o diretório onde as imagens são guardadas. Se você tiver instalado <u>Dropbox</u> (ou qualquer outra <u>nuvem de armazenamento</u> de serviço), você pode definir o destino diretório para estar dentro de sua pasta Dropbox para que possa ver as imagens de outro local.

Atenção - Há outras opções que você pode configurar, mas não vamos citar aqui.Uma vez que você fez a configuração, pressione "Ctrl + o" para salvar as alterações e "Ctrl + x" para sair.

### **Iniciando o Motion**

No terminal, digite:

### # sudo motion

Isto irá iniciar o Motion. Se tudo correr bem, você vai começar a ver imagens mostradas no diretório.

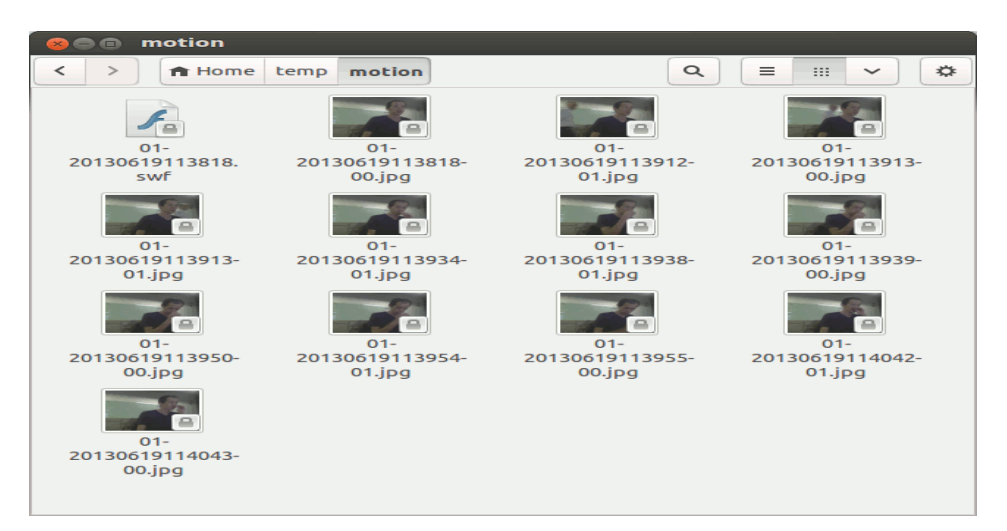

Lojamundi – Tecnologia Sem Limites

www.lojamundi.com.br

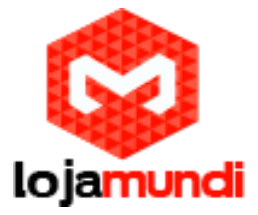

Há também um swf streaming de vídeo, que você pode abrir no seu Media player. Se você estiver acessando a partir de um local remoto, você pode acessar o endereço IP do seu computador (com a porta 8081) para ver o vídeo (ou http: // localhost: 8081 em seu computador local). O centro de controle é acessível a porta 8080.

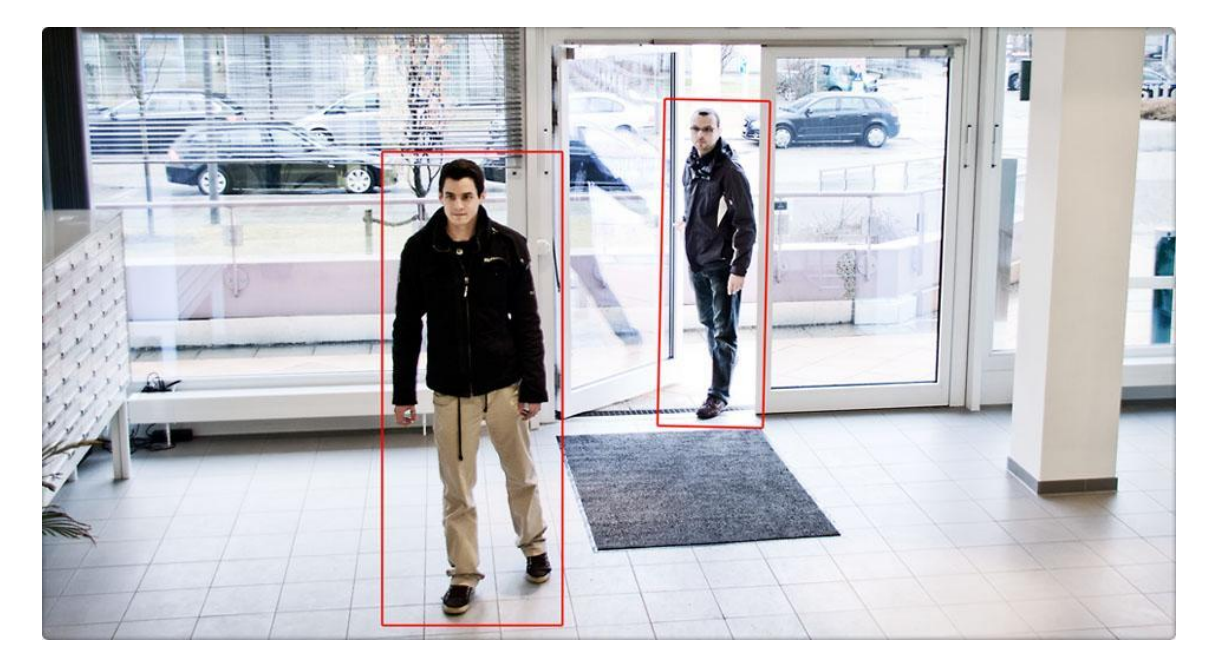

Gerenciar as imagens armazenadas remotamente Como mencionei anteriormente, a melhor maneira é guardar as imagens em sua pasta <u>Dropbox</u> para que você possa acessar onde quiser. No entanto, se você preferir ter as imagens enviadas para o seu próprio servidor de arquivos (via FTP), você pode usar o comando wput para fazer o <u>upload</u> das imagens. # sudo apt-get install wput

No arquivo de configuração, role a lista até você ver um campo " on\_picture\_save value". Alterá-lo para:

### # on\_picture\_save wput ftp: // utilizador @ senha @ servidor % f

onde o "user", "password" e "server" são detalhes que você precisa preencher.

Autostart, Motion inicialização automática

Se você preferir que o Motion inicie automaticamente toda vez que você ligar o computador, tudo que você tem a fazer é adicionar uma entrada para o aplicativo de inicialização.

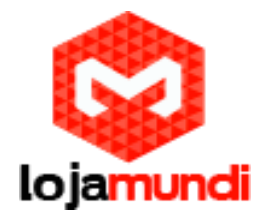

| AutoKey Program keyboard shortcuts |                   |                         |      |
|------------------------------------|-------------------|-------------------------|------|
| Blueman Applet                     |                   |                         |      |
|                                    | Add               | Startup Program         | Edit |
| 2                                  | Name:<br>Command: | Motion Detection Browse |      |
|                                    | Comment:          |                         |      |
| 2                                  | Clippy            | Cancel Add              |      |

Embora possa parece ser uma tarefa complicada, a criação de um movimento de detecção de webcam no <u>Ubuntu</u> é realmente uma tarefa muito fácil.

Até o próximo tutorial pessoal.